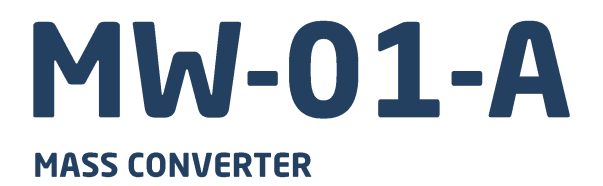

# USER MANUAL

ITKU-132-02-01-22-EN

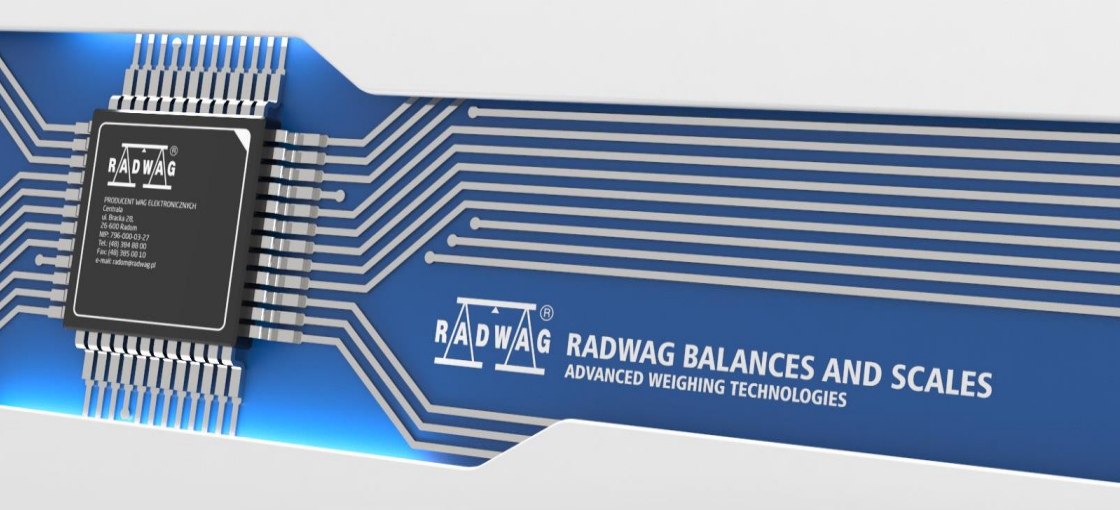

### JANUARY 2022

### PRECAUTIONS

Prior to installation, operation or maintenance activities, carefully read this user manual. Follow the instructions strictly.

| Prior to the first use, carefully read this user manual. Use the device only as intended.                                                                                                    |  |  |
|----------------------------------------------------------------------------------------------------|--|--|
| Protect the device against considerable temperature variation, solar and UV radiation, substances causing chemical reactions.                                                                                                    |  |  |
| The device must not be operated in hazardous areas endangered with explosion of gases, and in dusty environments.                                                                                                    |  |  |
| In the case of damage, immediately unplug the device from the mains.                                                                                                    |  |  |
| The device to be decommissioned must be decommissioned in accordance with valid legal regulations.                                                                                                    |  |  |
| If the device is to be operated in conditions that are difficult due to electrostatics (e.g. printing house, packing centre, etc.), you must connect it to the earth wire. To enable this, the device features functional earthing terminal, marked with $\frac{1}{-}$ symbol. |  |  |

### CONTENTS

| 1. | INTENDED USE                                                  | 5    |
|----|---------------------------------------------------------------|------|
| 2. | WARRANTY CONDITIONS                                           | 5    |
| 3. | MAINTENANCE                                                   | 5    |
| 4. | SERVICE AND REPAIR                                            | 6    |
| 5. | RECYCLING                                                     | 6    |
| 6. | MECHANICAL DESIGN                                             | 6    |
|    | 6.1. General View                                             | 7    |
|    | 6.2. Dimensions                                               | 7    |
|    | 6.3. Connectors                                               | 7    |
|    | 6.4. RS232 Connector                                          | 8    |
|    | 6.5. Inputs/Outputs                                           | 8    |
|    | 6.5.1. Technical Specifications                               | 9    |
|    | 6.6. Main Board Sockets                                       | 9    |
|    | 6.7. Technical Specifications                                 | . 10 |
|    | 6.8. Models                                                   | . 11 |
| 7. | INSTALLATION                                                  | . 11 |
|    | 7.1. Unpacking and Installation                               | . 11 |
|    | 7.2. START-UP                                                 | . 11 |
| 8. | INSTALLER INSTRUCTION                                         | . 11 |
|    | 8.1.6-Wire Load Cell Connection                               | . 11 |
|    | 8.2. 4-Wire Load Cell Connection                              | . 12 |
|    | 8.3. Connecting Load Cell's Cable Shield                      | . 13 |
| 9. | FACTORY PARAMETERS                                            | .14  |
|    | 9.1. Factory Parameter Access                                 | . 14 |
|    | 9.2. Factory Parameters                                       | . 15 |
|    | 9.3. Parameter Value Modification                             | . 16 |
|    | 9.4. Factory Adjustment                                       | . 17 |
|    | 9.4.1. Start Mass Determination                               | . 17 |
|    | 9.4.2. Adjustment Factor Determination                        | . 17 |
|    | 9.5. Linearity Correction                                     | . 18 |
|    | 9.6. Gcor                                                     | . 19 |
| 10 | OPTIONAL EXTENSION MODULES                                    | . 19 |
|    | 10.1. Exclusions Regarding Installation of Additional Modules | . 19 |
|    | 10.2. RS485 Module                                            | .20  |
|    | 10.2.1. RS485 Pins                                            | .20  |
|    | 10.3. ETHERNET Module                                         | .20  |
|    | 10.4. ETHERNET IP Module                                      | .21  |
|    | 10.5. Analog Output Module                                    | .22  |
|    | 10.5.1. Wiring Diagrams of the Current Loop Module            | .23  |
|    | 10.5.2. Jechnical Specifications.                             | .23  |
|    | 10.6. PKOFIBUS Module                                         | .24  |
|    | 10.6.1. PROFIBUS PIN Afrangement                              | .24  |
|    |                                                               | .24  |
| 11 | . AUGESSUKIES                                                 | .25  |

### 1. INTENDED USE

The MW-01-A mass converter is designed to be a component of an industrial load cell scale. Depending on the needs, communication with the mass converter can be carried out via the following communication interfaces: RS232, RS485, Ethernet, Profibus, Profinet, Ethernet IP. The MW-01-A mass converter is compatible with indicators and PC.

Operation of the MW-01-A mass converter via PC is carried out using "**MwManager**" software.

### 2. WARRANTY CONDITIONS

- A. RADWAG is obliged to repair or exchange all elements that appear to be faulty by production or by construction.
- B. Defining defects of unclear origin and means of their elimination can only be realized with the assistance of the manufacturer and the user representatives.
- C. RADWAG does not bear any responsibility for damage or losses resulting from unauthorized or inadequate performing of production or service processes.
- D. The warranty does not cover:
  - mechanical damage caused by product exploitation other than intended, damage of thermal and chemical origin, damage caused by lightning, overvoltage in the power network or other random event,
  - inappropriate cleaning habits.
- E. Loss of warranty takes place if:
  - a repair is carried out outside RADWAG authorized service point,
  - service claims intrusion into mechanical or electronic construction by unauthorized people,
  - the device does not bear security seal stickers.
- F. Warranty conditions outline the warranty period for rechargeable batteries attached to the device for 12 months.
- G. For detailed warranty conditions read the service card.
- H. Contact with the central authorized service: +48 (48) 386 63 30.

### 3. MAINTENANCE

In order to clean the mass converter risk-free, it is necessary to disconnect the device from the mains.

Avoid using cleansers containing any corrosive chemicals, e.g. bleach (with chlorine). Do not use cleansers containing abrasive substances. Always remove the dirt using a microfiber cloth, do it to avoid damage to the protective coating. In the case of daily maintenance:

- 1. Remove the dirt using cloth dipped in warm water.
- 2. For best results, add a little bit of dishwashing detergent.

### 4. SERVICE AND REPAIR

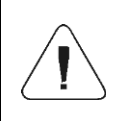

In the case of any sign of damage, it is necessary to disconnect the device from the mains immediately. The damaged component must be replaced or repaired by RADWAG service directly.

In the case of any problems with correct operation of the device, contact the closest manufacturer's service point.

In the case of defects, deliver the faulty product to the manufacturer's service point. If the product cannot be delivered to the manufacturer's service point, call the service and report the defect. Repair scope and method will be set up.

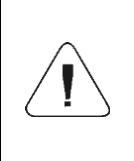

The user is NOT ALLOWED to carry out any kind of repair of the device himself/herself. Any attempt of module modification, repair etc. by unauthorized persons, will result with loss of validity of manufacturer-issued certificates, declarations and warranty.

### 5. RECYCLING

The MW-01-A mass converters must be recycled, they are not to be treated as a regular household waste. Devices to be decommissioned must be decommissioned in accordance with valid legal regulations.

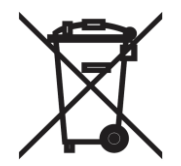

### 6. MECHANICAL DESIGN

The mass converter is equipped with metal housing. Depending on the MW-01-A model, the communication with external devices is carried out via the following communication interfaces: RS232, RS485, Ethernet, Profibus, Profinet, Ethernet IP. The module can be equipped with 3 digital inputs, 3 analog inputs and outputs such as current loop or voltage output. It is powered with 12÷24VDC voltage.

#### 6.1. General View

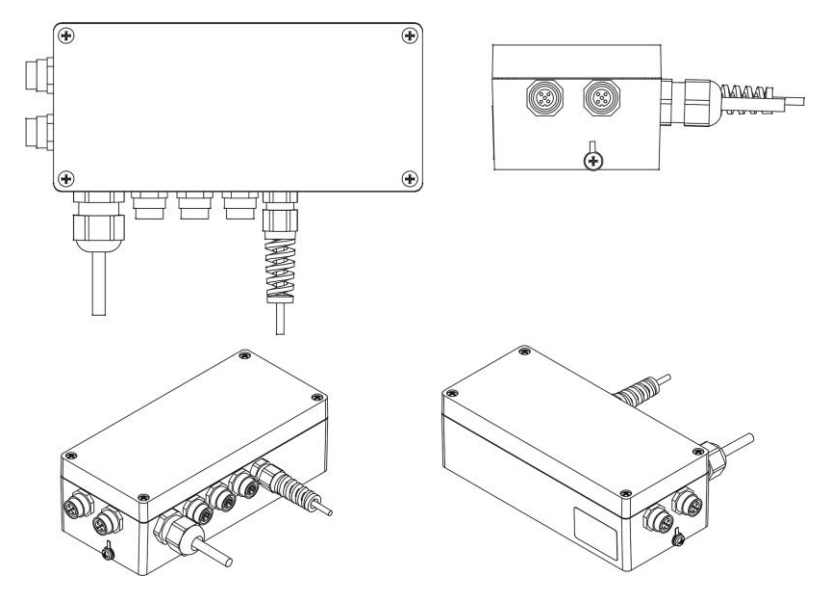

Figure 1. MW-01-A mass converter, general view

### 6.2. Dimensions

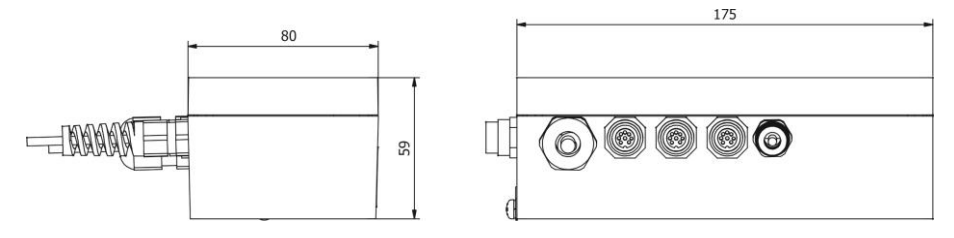

Figure 2. MW-01-A mass converter, dimensions

#### 6.3. Connectors

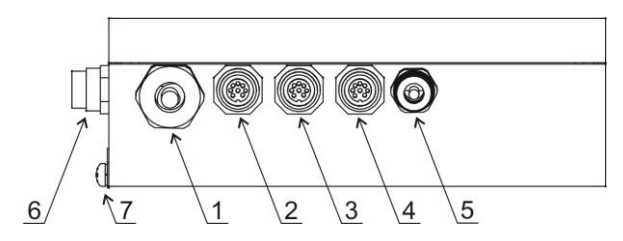

Figure 3. Arrangement of connectors

| 1 | Platform cable gland                                                           |
|---|--------------------------------------------------------------------------------|
| 2 | RS232 M12 8P connector                                                         |
| 3 | 3IN M12 8P connector.                                                          |
| 4 | 3IN M12 8P connector.                                                          |
| 5 | Power cord cable gland.                                                        |
| 6 | PROFIBUS connectors (interchangeably with ETHERNET, PROFINET and ETHERNET IP). |

### 6.4. RS232 Connector

| RS232 |  | $\begin{array}{l} \text{Pin1} - \text{NC} \\ \text{Pin2} - \text{RxD} \\ \text{Pin3} - \text{TxD} \\ \text{Pin4} - \text{NC} \\ \text{Pin5} - \text{GND} \\ \text{Pin6} - 5\text{VDC} \\ \text{Pin7} - \text{NC} \\ \text{Pin8} - \text{NC} \end{array}$ |
|-------|--|----------------------------------------------------------------------------------------------------|
|-------|--|----------------------------------------------------------------------------------------------------|

#### 6.5. Inputs/Outputs

Standard MW-01-A mass converter is equipped with 3 optoisolated inputs and 3 semiconductor outputs (semiconductor relays). The signals are fed through M12 8P connectors.

| 3IN  | Pin1 – IN1<br>Pin2 – IN2<br>Pin3 – IN3<br>Pin4 – NC<br>Pin5 – COMM<br>Pin6 – VDC<br>Pin7 – GND<br>Pin8 – NC                                                            |
|------|----------------------------------------------------------------------------------------------------|
| 30UT | $\begin{array}{l} {\sf Pin1-OUT1}\\ {\sf Pin2-OUT2}\\ {\sf Pin3-OUT3}\\ {\sf Pin4-NC}\\ {\sf Pin5-COMM}\\ {\sf Pin6-VDC}\\ {\sf Pin7-GND}\\ {\sf Pin8-NC} \end{array}$ |

### 6.5.1. Technical Specifications

| Output parameters      |                   |  |  |
|------------------------|-------------------|--|--|
| Output quantity        | 3                 |  |  |
| Output type            | Solid-state relay |  |  |
| Maximum output current | 0.5 A DC          |  |  |
| Maximum output voltage | 30 VDC, AC        |  |  |
| Input parameters       |                   |  |  |
| Input quantity         | 3                 |  |  |
| Input type             | Optoisolated      |  |  |
| Input voltage range    | 5 - 24 VDC        |  |  |

### 6.6. Main Board Sockets

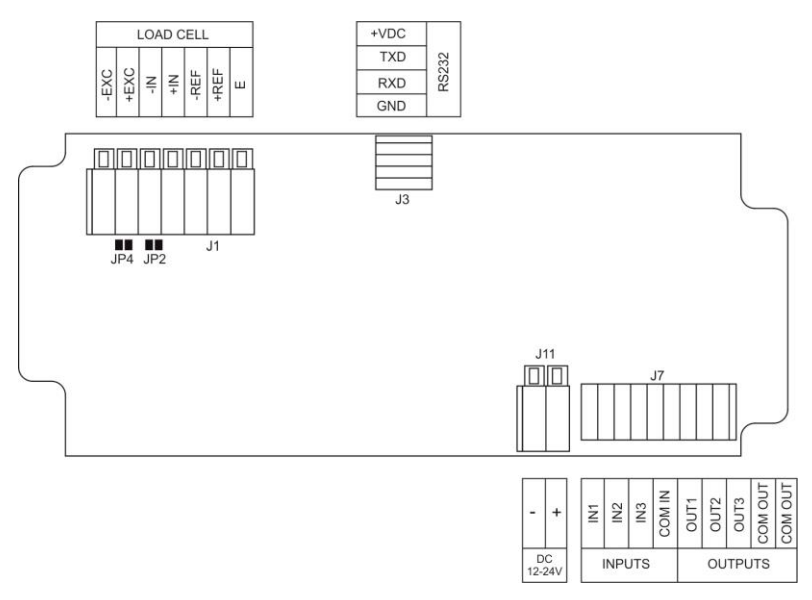

Figure 4. Arrangement and description of the main board (215R) sockets

## 6.7. Technical Specifications

| Housing                               | Metal                 |
|---------------------------------------|-----------------------|
| Ingress protection                    | IP66                  |
| Power supply                          | 12 ÷ 24 VDC           |
| Operating temperature                 | -10 °C ÷ +40 °C       |
| OIML class                            | III or IIII           |
| Verification units                    | n≤10 000              |
| Maximum input signal gain             | 19.5 mV               |
| Maximum voltage per verification unit | 1.95 µV               |
| Minimum voltage per verification unit | 0.5 µV                |
| Minimum load cell impedance           | 50 Ω                  |
| Maximum load cell impedance           | 1200 Ω                |
| Load cell excitation voltage          | 5 VDC                 |
| Load cell connection                  | 4 or 6 wires + SHIELD |
| Platform quantity                     | 1                     |
| Multi-range option                    | Yes                   |
| Standard interfaces                   |                       |
| RS232                                 | M12 8P connector      |
| 3IN                                   | M12 8P connector      |
| 3OUT                                  | M12 8P connector      |
| Optional interfaces                   |                       |
| RS485                                 | M12 8P connector      |
| Ethernet                              | RJ45 interface        |
| PROFINET                              | RJ45 interface        |
| ETHERNET IP                           | RJ45 interface        |
| PROFIBUS                              | 2 x M12 5P connector  |
| Analog outputs 4-20 mA, 0-10 V        | M16 cable gland       |

#### 6.8. Models

There are seven models of the MW-01-A mass converter:

MW-01-A1: standard design (RS232 + IN/OUT),

MW-01-A2: standard design + Ethernet,

MW-01-A3: standard design + RS485,

MW-01-A4: standard design + Profibus,

MW-01-A5: standard design + Profinet,

MW-01-A6: standard design + Ethernet IP,

MW-01-A7: standard design + Analog output.

### 7. INSTALLATION

#### 7.1. Unpacking and Installation

- A. Take the mass converter out of the packaging.
- B. Connect the weighing platform to the mass converter, next place the device on a flat and even surface. Keep it away from any sources of heat.
- C. Level the device.

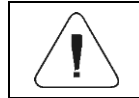

Levelling procedure is to be found in 'TWM1 Scale' user manual.

### 7.2. START-UP

- Plug the power supply to the mains.
- Wait for connection to be established between the mass converter and the **'MwManager'** software, read the weighing result.

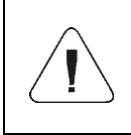

The procedure of communication establishing and a detailed description of connection between the scale and the 'MwManager' software is to be found in the software user manual.

### 8. INSTALLER INSTRUCTION

The MW-01-A mass converter can be a base component of a load cell scale.

### 8.1. 6-Wire Load Cell Connection

Connect 6-wire load cell to the main board following the diagram below:

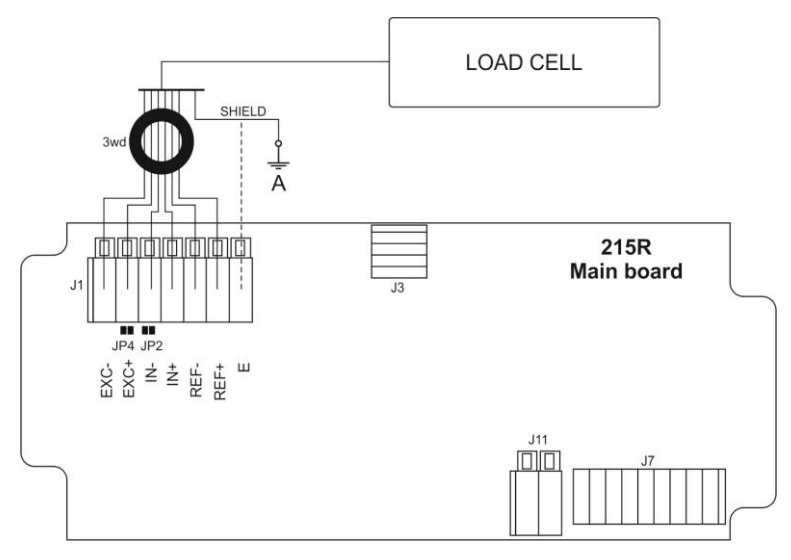

Figure 5. Connecting 6-wire load cell

| Socket | Load cell signal | REMARKS                |
|--------|------------------|------------------------|
| E      | SHIELD           | Refer to section 8.3   |
| REF+   | SENSE +          | JP2 not to be soldered |
| REF-   | SENSE -          | JP4 not to be soldered |
| IN+    | OUTPUT+          |                        |
| IN-    | OUTPUT-          |                        |
| +EXC   | INPUT+           |                        |
| -EXC   | INPUT-           |                        |

#### 8.2. 4-Wire Load Cell Connection

Connect 4-wire load cell to the main board following the diagram below:

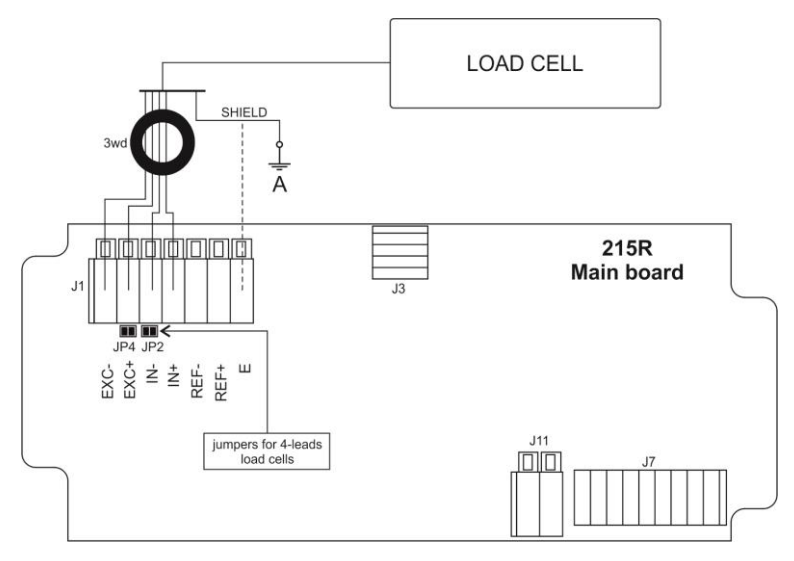

Figure 6. Connecting 4-wire load cell

| Socket | Load cell signal | REMARKS              |
|--------|------------------|----------------------|
| E      | SHIELD           | Refer to section 8.3 |
| REF+   | -                | JP2 soldered         |
| REF-   | -                | JP4 soldered         |
| IN+    | OUTPUT+          |                      |
| IN-    | OUTPUT-          |                      |
| +EXC   | INPUT+           |                      |
| -EXC   | INPUT-           |                      |

### 8.3. Connecting Load Cell's Cable Shield

|                                                                   | Scale with a mass converter in<br>a metal housing connected with<br>a platform via a load-cell signal<br>cable. | Scale of compact mechanical design, mass converter in a metal housing connected with a platform via an extension arm, etc. |
|-------------------------------------------------------------------|----------------------------------------------------------------------------------------------------|----------------------------------------------------------------------------------------------------|
| Platform without galvanic connection of the signal cable's shield | POINT A                                                                                                    | E                                                                                                    |
| Platform with galvanic connection of the signal cable's shield    | POINT A                                                                                                    | POINT A                                                                                                    |

**Point A** – electrical connection with the housing. E – solder pad on A/D converter board.

### 9. FACTORY PARAMETERS

In order to be able to edit and save factory parameters to the MW-01-A mass converter's memory, it is necessary to put a jumper allowing access to the factory parameters.

#### 9.1. Factory Parameter Access

- Plug the power supply of the MW-01-A mass converter to the mains.
- Press internal micro switch, SW1:

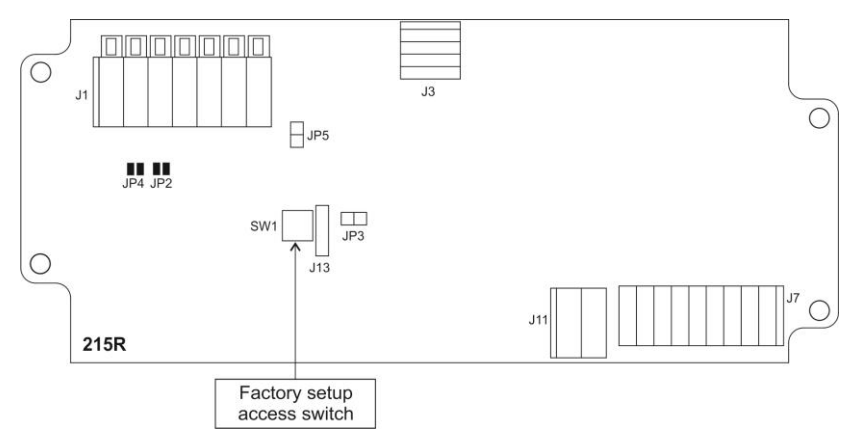

Figure 7. Factory parameters' access switch

- Wait for connection to be established between the mass converter and the **'MwManager'** software, go to **<Parameters / Factory parameters>** submenu.
- Factory parameters are set into groups: Adjustment, Weighing, Information, Converter. To access a given group, select a respective tab.

| Factory parameters<br>Calibration Linearity Weighing Information Converter |                |      |                           |                   |  |
|----------------------------------------------------------------------------|----------------|------|---------------------------|-------------------|--|
| Full range                                                                 | 3              | [kg] | 1st range division        | 0,001 •           |  |
| 2nd range threshold                                                        | 0              | [kg] | 2nd range division        | 0,001 -           |  |
| 3rd range threshold                                                        | 0              | [kg] | 3rd range division        | 0,001 -           |  |
| Calibration weight                                                         | 2              | [kg] | Calibration unit          | kg 🔻              |  |
| Verified                                                                   | Yes •          |      |                           |                   |  |
| Adjust start mass                                                          |                |      | Adjust calibration factor |                   |  |
| Set defaults                                                               |                |      |                           |                   |  |
| 🥏 Refresh                                                                  | Read from file | e    |                           | Save to file Save |  |

Figure 8. Factory parameters window

### 9.2. Factory Parameters

| NAME                  | DEFAULT | VALUES     | REMARKS                                                                                                    |
|-----------------------|---------|------------|----------------------------------------------------------------------------------------------------|
| Adjustment            | -       | -          | -                                                                                                    |
| Range                 | 3.009   | -          | Maximum range + 9e overload.                                                                                        |
| Range 2 threshold     | 0       | -          | Switching point of range II. For single range balances set <b>0</b> .                                               |
| Range 3 threshold     | 0       | -          | Switching point of range III. For I-range or II-range scales set <b>0</b> value.                                    |
| Reading unit: range 1 | 0.001   | 0,001 ÷ 50 | Rounding of the last digit and position of a decimal point for weighing range I.                                    |
| Reading unit: range 2 | 0.001   | 0,001 ÷ 50 | Rounding of the last digit and position of a decimal point for weighing range II.                                   |
| Reading unit: range 3 | 0.001   | 0,001 ÷ 50 | Rounding of the last digit and position of a decimal point for weighing range III.                                  |
| Adjustment weight     | 3       | -          | Adjustment weight mass.                                                                                             |
| Adjustment unit       | kg      | g, kg, lb  | Adjustment (calibration) unit.                                                                                      |
| Verified              | NO      | YES - NO   | Declaring whether the scale is verified<br>or not. <b>YES</b> - verified scale, <b>NO</b> - non-<br>verified scale. |

| Determine start mass        | -    | -           | Start mass determination (refer to section 9.4.1).                                                                                                    |
|-----------------------------|------|-------------|----------------------------------------------------------------------------------------------------|
| Determine adjustment factor |      | -           | Adjustment factor determination (read section 9.4.2).                                                                                                   |
| Set defaults                | -    | -           | Restoring default adjustment parameter settings.                                                                                                    |
| Linearity                   | -    | -           | Section linearity correction (refer to section 9.5).                                                                                                    |
| Weighing                    | -    | -           | -                                                                                                    |
| Autozero range              | 0.25 | 0.1 ÷ 5     | Autozero range (in divisions).                                                                                                    |
| Stability range             | 1    | 0.1 ÷ 5     | Stability range in [d] units.                                                                                                    |
| Stability time              | 0.8  | 0.1 ÷ 5     | Stability time, given in seconds.                                                                                                    |
| Start mass control          | 1    | 0, 1, 2     | Start mass control:<br><b>0</b> – disabled, <b>1</b> – range: from -5% to<br>+15% of start mass, <b>2</b> – range: from -<br>20% to +20% of start mass. |
| Information                 | -    | -           | -                                                                                                    |
| A/D divisions               | -    | -           | Current quantity of converter divisions.                                                                                                    |
| Adjustment factor           | 100  | -           | Adjustment/calibration factor.                                                                                                    |
| Start mass                  | 100  | -           | Start mass value (in divisions).                                                                                                    |
| Gcor                        | 1    |             | Gravitational correction factor (refer to section 9.6).                                                                                                 |
| Serial number               | -    | -           | Serial number of the mass converter.                                                                                                    |
| Adjustment qty counter      | -    | -           | The quantity of factory parameter recordings.                                                                                                    |
| Factory start mass          | 100  | -           | Start mass value expressed in converter's divisions, read in the course of the factory adjustment.                                                      |
| Factory adjustment factor   | 100  | -           | Adjustment factor value, determined during the factory adjustment.                                                                                      |
| Converter                   | -    | -           | -                                                                                                    |
| Converter rate              | 6,25 | 6.25 ÷ 1600 | Converter rate change.                                                                                                    |

#### 9.3. Parameter Value Modification

- Select a parameter, enter/modify its value.
- Press <Save> button, message <Save parameters?> is displayed.
- Press **<Yes>** button to confirm, message **<Changes saved>** is displayed.
- Press **<OK>** button to confirm.

### 9.4. Factory Adjustment

#### 9.4.1. Start Mass Determination

- Unload the weighing pan.
- Go to <Adjustment> tab, press <Determine start mass> button, message <Unload the pan> is displayed.
- Press **<OK>** button to confirm, start mass adjustment begins.
- Upon completion, message: **<Start mass determination completed successfully>** is displayed.
- Press **<OK>** button to confirm.
- Press <Save> button, message: <Save parameters?> is displayed.
- Press <Yes> button to confirm, message <Changes saved> is displayed.
- Press **<Yes>** button to confirm. Determined start mass gets saved to converter's memory.

### 9.4.2. Adjustment Factor Determination

- Unload the weighing pan.
- Press < Determine adjustment factor> button, message: < Unload the pan> is displayed.
- Press **<OK>** button to confirm, start mass determination begins.
- Upon completion, message: **<Load xxx>** (where: xxx declared adjustment weight mass) is displayed.
- Load the weighing pan with weight of the specified mass value and press **<OK>** button.
- Upon completion, message: <Adjustment factor determination completed successfully> is displayed.
- Press **<OK>** button to confirm.
- Press <Save> button, message: <Save parameters?> is displayed.
- Press <Yes> button to confirm, message <Changes saved> is displayed.
- Press **<Yes>** button to confirm. Determined adjustment factor gets saved to mass converter's memory.

### 9.5. Linearity Correction

"Linearity" tab enables access to thresholds and linearity deviations.

| Factory parameter                                        | s               |                |        |     |              |   |      |
|----------------------------------------------------------|-----------------|----------------|--------|-----|--------------|---|------|
| Calibration Linear                                       | ity Weighing Ir | nformation Con | verter |     |              |   |      |
| Threshold                                                |                 | Deviation      |        |     |              |   |      |
| 1                                                        | [kg] 👔          | 0,0081         | [kg] 💰 | -2> |              |   |      |
| 2                                                        | [kg] 💰          | 0,0085         | [kg] 💰 | -2> |              |   |      |
| 0                                                        | [kg] 💰          | 0              | [kg] 💰 | +2> |              |   |      |
| 0                                                        | [kg] 💰          | 0              | [kg] 💰 | +2> |              |   |      |
| 0                                                        | [kg] 💰          | 0              | [kg] 💰 | -2  |              |   |      |
| 0                                                        | [kg] 💰          | 0              | [kg] 💰 | -2  |              |   |      |
| Zero thresholds while zeroing linearity<br>Zeroing limit |                 |                |        |     |              |   |      |
| 🥏 Refresh                                                | Read            | from file      |        |     | Save to file | H | Save |

Figure 9. Linearity correction window

#### Where:

| Zeroing limit | Press to zero all threshold values. To zero the deviations and the thresholds, select <b><zero linearity="" thresholds="" while="" zeroing=""></zero></b> option. |  |
|---------------|----------------------------------------------------------------------------------------------------|--|
| *             | Press to zero a value of a particular threshold/deviation.                                                                                                    |  |
| -2            | Press to determine deviation of a particular threshold.                                                                                                    |  |

#### Procedure:

- Enter linearity threshold values.
- Press particular threshold button, , message <Load xxx> (where: xxx entered mass value) is displayed.
- Load the weighing pan with weight of the declared mass value and press **<OK>** button.
- Deviation is calculated automatically and entered in the linearity threshold deviation field.
- Determination of deviations for remaining linearity thresholds proceeds analogously.

- Press <Save> button to save changes, message <Save parameters?> is displayed.
- Press <Yes> button to confirm, message <Changes saved> is displayed.
- Press **<Yes>** button to confirm.

### 9.6. Gcor

The function of gravitational correction compensates changes of earth gravity being a result of different latitude. It enables correct calibration of the weighing device away from the place of use. The gravitational correction value must be entered with reference to tables prepared by "Radwag Wagi Elektroniczne" or calculated using the below formula:

$$Gcor = \frac{g_{uzyt.}}{g_{kal.}}$$

Correction value ranges between 0.90000 ÷ 1.99999.

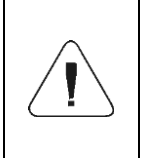

If the scale is calibrated at the place of use, then the gravitational correction value (<g-cor.> parameter) is 1.00000. If the scale is calibrated away from the place of use (longitudinal change), the value of <g-cor.> parameter must be corrected.

### **10. OPTIONAL EXTENSION MODULES**

The MW-01-A mass converter can be equipped with additional optional interface modules: ETHERNET, RS485, PROFIBUS, PROFINET, ETHERNET IP and analog outputs (4-20 mA or 0-10 V). The modules are installed inside the device. Optional interfaces are installed interchangeably.

10.1. Exclusions Regarding Installation of Additional Modules

| INSTALLED MODULE | EXCLUDED MODULES                          |
|------------------|-------------------------------------------|
| ETHERNET         | RS485, PROFIBUS, ETHERNET IP, PROFINET    |
| PROFIBUS         | RS485, ETHERNET, ETHERNET IP, PROFINET    |
| PROFINET         | RS485, PROFIBUS, ETHERNET IP, ETHERNET    |
| RS485            | ETHERNET, PROFIBUS, ETHERNET IP, PROFINET |

#### 10.2. RS485 Module

The 309R module, expanding the functionality of the MW-01-A converter by RS485 interface, is installed on an intermediate board, 385R ver. B. The module is intended to be mounted inside the MW-01-A. For the 309R module, an extra M12 8P connector is installed on the housing.

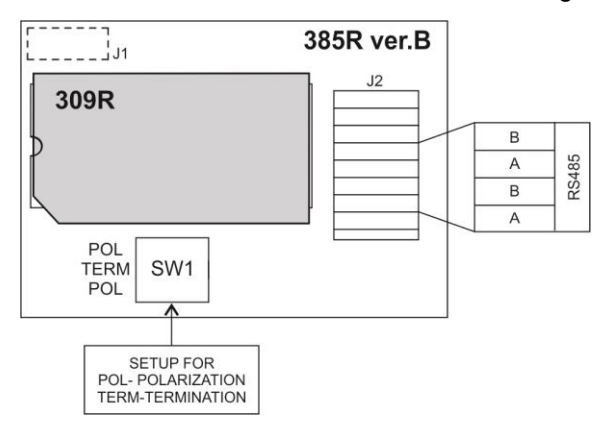

Figure 10. RS485 module

#### 10.2.1. RS485 Pins

| RS485 |  | Pin1 – B<br>Pin2 - NC<br>Pin3 – A<br>Pin4 – A<br>Pin5 – NC<br>Pin6 - NC<br>Pin7 – B<br>Pin8 – NC |
|-------|--|--------------------------------------------------------------------------------------------------|
|-------|--|--------------------------------------------------------------------------------------------------|

#### **10.3. ETHERNET Module**

The 570R module expands the functionality of the MW-01-A converter by Ethernet interface. The module is intended to be mounted inside the MW-01-A. For the 494R module, a hermetic RJ45 connector is installed on the housing.

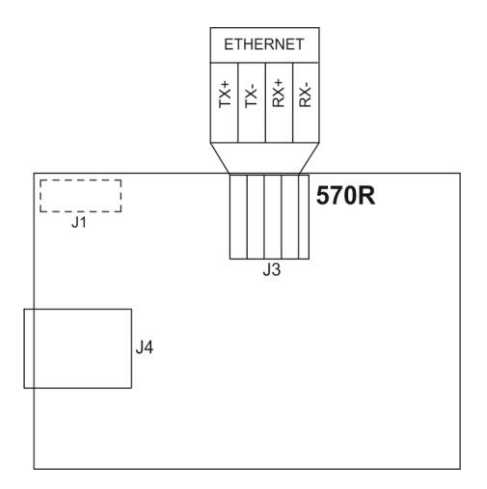

Figure 11. ETHERNET 570R module

### **10.4. ETHERNET IP Module**

The 494R module, combined with AB6003 module, expands the functionality of the MW-01-A converter by Ethernet IP interface. The module is intended to be mounted inside the indicator. For the 494R module, a hermetic RJ45 connector is installed on the housing.

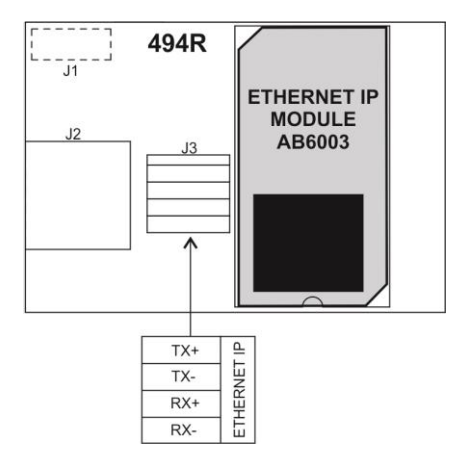

Figure 12. ETHERNET IP module

#### 10.5. Analog Output Module

The 495 R module expands the functionality of the MW-01-A converter by an analog output, 4-20 mA, and a voltage output, 0-10 V. The module is intended to be mounted inside the MW-01-A. The 495R module is a passive module. The MW-01-A converter's housing features a cable gland through which a 3-metre cable 6x0.34 mm2 is fed, which cable is terminated with isolated wires.

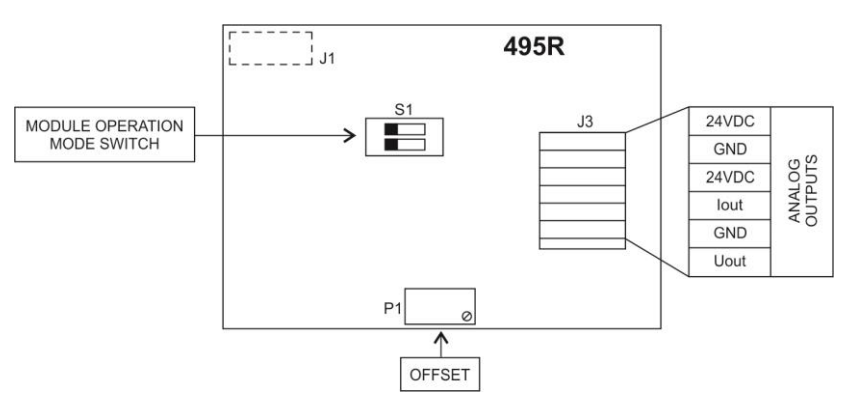

Figure 13. 495R current loop module

The module's working mode is set using **S1** switch, when setting the module's working mode refer to the below table.

| R1 | R2 | WORKING MODE |
|----|----|--------------|
| 0  | 0  | 0-10 V       |
| 1  | 0  | 4-20 mA      |
| 0  | 1  | 0-20 mA      |
| 1  | 1  | 0-24 mA      |

Analog output module board provides description of settings, for the description look around **S1** switch.

BY DEFAULT, SET THE ANALOG OUTPUT MODULE TO 4-20 mA MODE.

Analog output must be calibrated (adjusted); using P1 potentiometer set the correct offset (e.g., for 4 - 20 mA output, adjust current so that for 0 kg indication it is precisely 4 mA). In the case of remaining operation modes proceed analogously.

### 10.5.1. Wiring Diagrams of the Current Loop Module

#### WIRE COLOURS pink + [ Colour Signal RECEIVER grey MW-01 U<sub>out</sub> + pink yellow GND AN 0-10V grey green DC -+ yellow +24V DC 24V GND green

### Voltage output wiring diagram

### Current output wiring diagram

|                                       | white  | +        | WIRE CO | DLOURS             |
|---------------------------------------|--------|----------|---------|--------------------|
| MW-01                                 | grey   | RECEIVER | Colour  | Signal             |
| +<br>AN 4-20mA                        | vellow |          | white   | Ι <sub>ουτ</sub> + |
| (0-20mA<br>0-24mA) green - DC + - 24V | grey   | GND      |         |                    |
|                                       | yellow | +24V DC  |         |                    |
|                                       | 24 V   | green    | GND     |                    |

### 10.5.2. Technical Specifications

| Output resolution           | 16bit            |
|-----------------------------|------------------|
| Linearity error             | +/- 0.01 %       |
| 4 mA indication error       | +/- 0.1 %        |
| Temperature error for 4 mA  | +/- 25 ppm/C     |
| 20 mA indication error      | +/- 0.1%         |
| Temperature error for 20 mA | +/- 25 ppm/C     |
| Current loop power supply   | 24 VDC +/- 15 %  |
| Power loss                  | 450mW            |
| Maximum loop resistance     | 500 ohm          |
| Operating temperature       | -10 °C ÷ + 40 °C |

#### 10.6. PROFIBUS Module

The AB6000 module, expanding the functionality of the MW-01-A converter by PROFIBUS interface, is installed on an intermediate board, 385R ver. A. The module is intended to be mounted inside the MW-01-A. For the AB6000 module, an extra M12 5P connector is installed on the housing (with coding respective for the PROFIBUS standard).

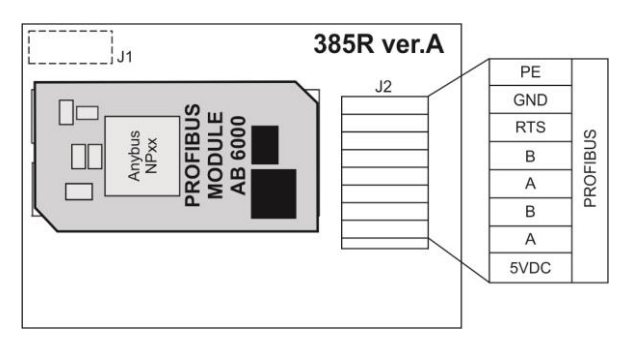

Figure 14. PROFIBUS module

#### 10.6.1. PROFIBUS Pin Arrangement

| PROFIBUS IN<br>(male)    | Pin1 – NC<br>Pin2 – A<br>Pin3 – NC<br>Pin4 – B<br>Pin5 – NC   |
|--------------------------|---------------------------------------------------------------|
| PROFIBUS OUT<br>(female) | Pin1 - +5V<br>Pin2 - A<br>Pin3 - GND<br>Pin4 - B<br>Pin5 - NC |

#### **10.7. PROFINET Module**

The 494R module, combined with AB6005 module, expands the functionality of the MW-01-A converter by Profinet interface. The module is intended to be mounted inside the indicator. For the 494R module, a hermetic RJ45 connector is installed on the housing.

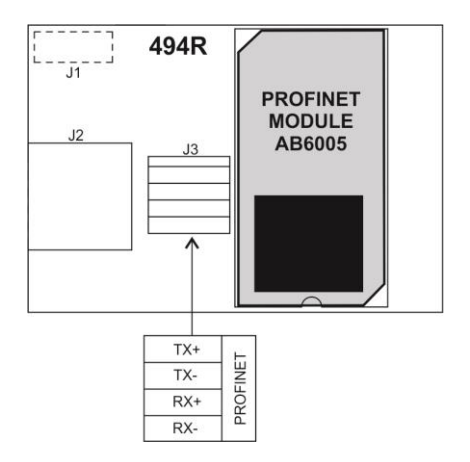

Figure 15. Profinet Module

### **11. ACCESSORIES**

| MW-01-A – computer cable | PT0020 |
|--------------------------|--------|
| MW-01-A – Ethernet cable | PT0212 |
| MW-01-A – 3IN cable      | PT0256 |
| MW-01-A – 3OUT cable     | PT0256 |
| MW-01-A – RS485 cable    | PT0383 |

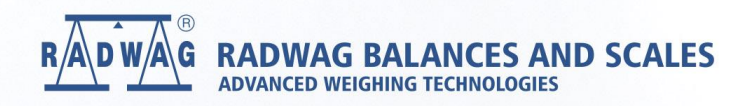

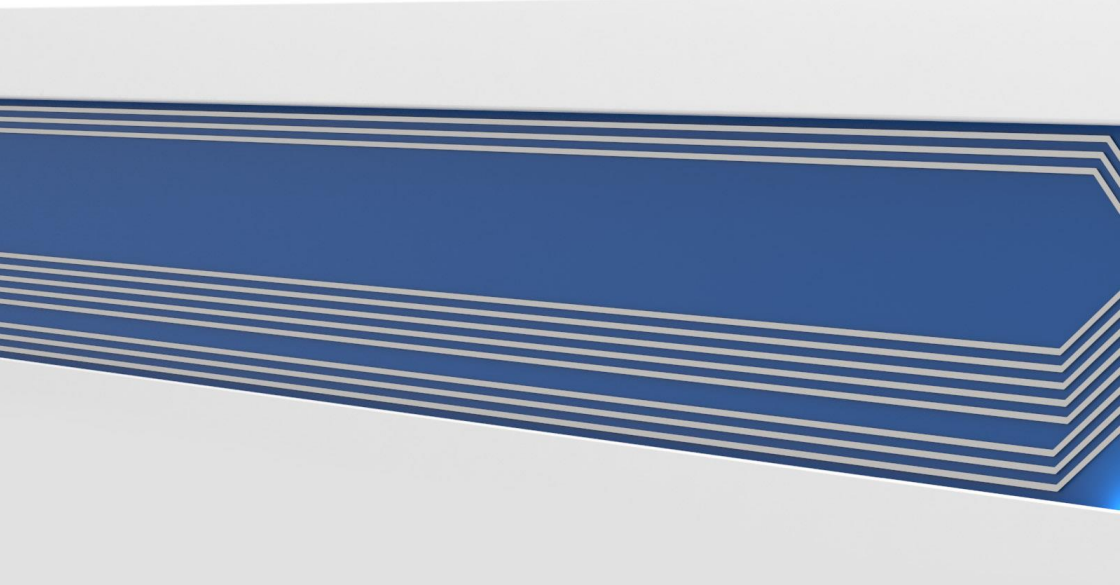